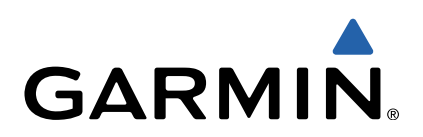

# Oregon<sup>®</sup> 600 Series Quick Start Manual

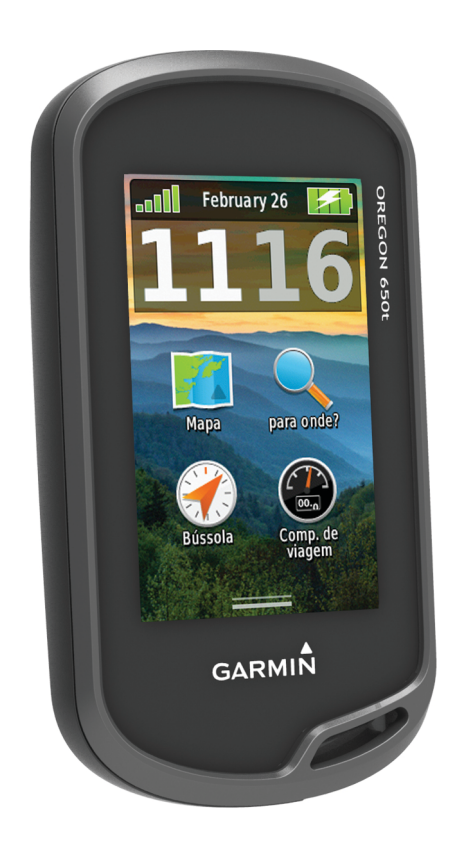

## Introdução

#### \land AVISO

Consulte no guia *Informações Importantes de Segurança e do Produto*, na embalagem, os avisos relativos ao produto e outras informações importantes.

#### Como começar

Ao utilizar o seu dispositivo pela primeira vez, deverá realizar as seguintes tarefas para configurar o dispositivo e conhecer as principais funcionalidades.

- 1 Coloque as pilhas (página 2).
- 2 Ligue o dispositivo (página 3).
- 3 Registe o dispositivo (página 5).
- 4 Adquira satélites (página 3).
- 5 Selecione 🖞 para ver a página de estado (página 4).
- 6 Marque um ponto de passagem (página 3).
- 7 Navegue para um destino (página 4).

#### Perspetiva geral do dispositivo

# 

- 1 Lente da câmara (apenas 650 e 650t)
- ② <sup>(1)</sup> Tecla de alimentação
- ③ Argola em D da tampa do compartimento da bateria
- ④ Tecla de utilizador (página 5)
- (5) microSD™ ranhura para cartões (por baixo da tampa do
- compartimento da bateria)
- 6 Porta mini-USB (por baixo da capa contra intempéries)

#### Informações acerca da bateria

#### 

A classificação de temperatura do dispositivo poderá exceder a gama utilizável de algumas pilhas. Algumas pilhas alcalinas poderão danificar-se a altas temperaturas.

Não utilize objetos afiados para remover as pilhas.

#### <u> PRECAUÇÃO</u>

Contacte o seu departamento local de tratamento de resíduos, de forma a obter instruções para reciclar corretamente as pilhas.

#### ΝΟΤΑ

As pilhas alcalinas perdem uma quantidade significativa da sua capacidade à medida que a temperatura diminui. Por este motivo, utilize baterias de lítio quando utilizar o dispositivo em temperaturas negativas.

#### Instalar a bateria NiMH

O dispositivo funciona com a bateria NiMH opcional (apenas 650 e 650t) ou com duas pilhas AA (página 2).

- 1 Rode a argola em D para a esquerda e levante-a para remover a tampa.
- 2 Localize a bateria 1 fornecida na caixa do produto.

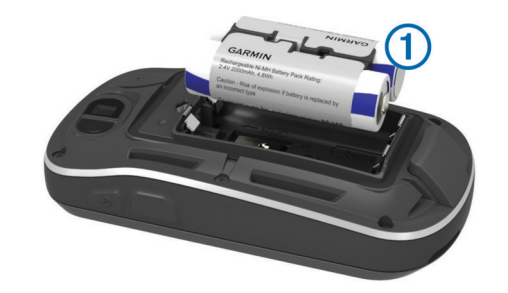

- 3 Introduza a bateria, respeitando a polaridade.
- 4 Pressione a bateria cuidadosamente para o interior do compartimento.
- 5 Volte a colocar a tampa do compartimento da bateria e rode a argola em D para a direita.

#### Carregar a bateria

#### ΝΟΤΑ

Para evitar corrosão, seque cuidadosamente a porta mini-USB, a capa contra intempéries e a área envolvente antes de carregar ou ligar o dispositivo a um computador.

Para ligar a ficha do cabo USB ao dispositivo, poderá ter de remover acessórios opcionais de montagem.

**NOTA:** a bateria não é carregada fora do intervalo de temperaturas de 32 a 122 °F (0 a 50 °C).

Pode carregar a bateria utilizando uma tomada de parede comum ou uma porta USB no computador.

1 Retire a capa contra intempéries ① da porta mini-USB ②.

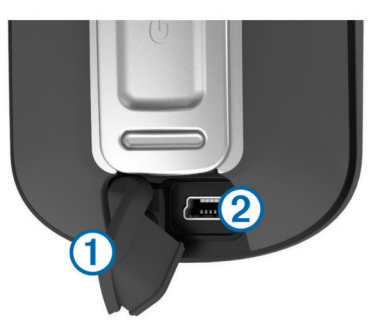

- 2 Ligue a extremidade pequena do cabo USB à porta mini-USB.
- Ligue a extremidade USB do cabo ao adaptador AC ou a uma porta USB do seu computador.
- 4 Ligue o adaptador AC a uma tomada de parede padrão. Quando ligar o dispositivo a uma fonte de alimentação, este liga-se.
- 5 Carregue completamente a bateria.

#### Instalar as pilhas AA

Em vez da bateria opcional NiMH (página 2), pode utilizar duas pilhas alcalinas, NiMH ou de lítio. Isto é útil para quando está no trilho e não pode carregar a bateria NiMH. Utilize pilhas de NiMH ou lítio para obter os melhores resultados.

**NOTA:** as pilhas alcalinas padrão não são recomendadas para os modelos Oregon 650 quando é utilizada a função de câmara.

- 1 Rode a argola em D para a esquerda e levante-a para remover a tampa.
- 2 Insira duas pilhas AA, tendo atenção à polaridade.

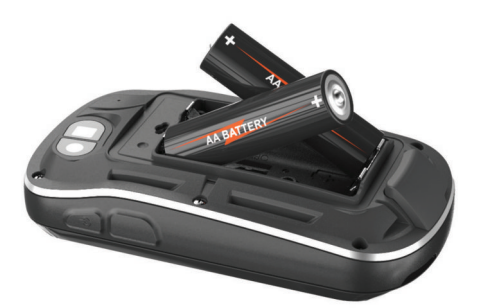

- **3** Volte a colocar a tampa do compartimento da bateria e rode a argola em D para a direita.
- 4 Mantenha premido 心.
- 5 Selecione Configuração > Sistema > Tipo de pilhas AA.
- 6 Selecione Alcalina, Lítio ou NiMH recarregável.

#### Ligar o dispositivo

Mantenha premido 🕁.

#### Obter sinais de satélite e registar um trajeto

Tem de adquirir sinais de satélite antes de poder utilizar as funcionalidades de navegação GPS, como o registo de um trajeto. Para adquirir sinais de satélite, o dispositivo poderá necessitar de uma visão desimpedida do céu.

Para obter mais informações acerca do GPS, visite www.garmin.com/aboutGPS.

- 1 Mantenha premido 🖒.
- 2 Aguarde enquanto o dispositivo localiza satélites.
- Quando **, III** ficar verde, o seu dispositivo adquiriu sinais de satélite. A data e a hora são definidas automaticamente com base na posição de GPS.
- 3 Caminhe para registar um trajeto (página 3).
- 4 Selecione uma opção:
  - Selecione Mapa para ver o seu trajeto no mapa.
  - Selecione Bússola para ver a bússola e os campos de dados personalizáveis.
  - Selecione Computador de viagem para ver a sua velocidade atual, distância e outras estatísticas úteis.

#### Menu principal

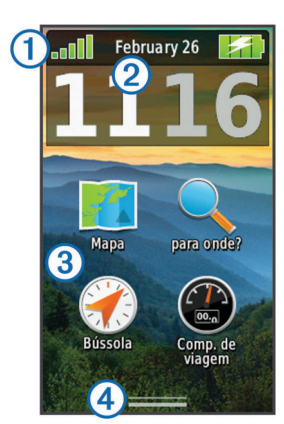

| 1 | Barra de estado             |
|---|-----------------------------|
| 2 | Hora e data atuais          |
| 3 | Ícones de aplicações        |
| 4 | Compartimento de aplicações |

#### Utilizar o ecrã tátil

- Toque no ecrã para selecionar um item.
- Arraste ou desloque o dedo pelo ecrã para oscilar ou percorrer o ecrã.
- · Aproxime dois dedos para diminuir o zoom.

- · Afaste dois dedos para aumentar o zoom.
- Efetue cada seleção no ecrã tátil através de uma ação individual.
- Selecione ✓ para gravar as alterações e fechar a página.
- Selecione X para fechar a página e regressar à página anterior.
- Selecione **5** para regressar à página anterior.
- Mantenha premido 👈 para voltar ao menu principal.
- Selecione para ver itens de menu específicos da página que está a visualizar.

#### Pontos de passagem

Os pontos de passagem são posições que pode registar e guardar no dispositivo.

#### Criar um ponto de passagem

Pode guardar a sua posição atual como um ponto de passagem.

- 1 Selecione a tecla de utilizador.
- A função predefinida da tecla de utilizador marca um ponto de passagem.
- 2 Se necessário, selecione um campo para realizar alterações ao ponto de passagem.
- 3 Selecione Guardar.

#### Menu Para Onde?

Pode utilizar o menu **Para onde?** para encontrar um destino para onde navegar. Nem todas as categorias **Para onde?** se encontram disponíveis em todas as áreas e mapas.

#### Encontrar um local pelo nome

- 2 Introduza o nome ou parte do nome.
- 3 Selecione √.

#### Procurar uma posição próxima de outra posição

- 1 Selecione Para onde? > = > Procurar nas proximidades.
- Selecione uma opção.
- 3 Selecione uma posição.

#### Trajetos

Um trajeto corresponde a um registo do seu caminho. O registo de trajetos contém informações acerca dos pontos ao longo do caminho gravado, incluindo a hora, a localização e a elevação de cada ponto.

#### Personalizar o seu Registo de trajetos

Pode personalizar a forma como o dispositivo apresenta e regista trajetos.

- 1 Selecione Configuração > Trajetos > Registo de trajetos.
- 2 Selecione Gravar, não mostrar ou Gravar, mostrar no mapa.

Se selecionar **Gravar, mostrar no mapa**, o seu trajeto será indicado com uma linha no mapa. **Não gravar** desativa o registo de trajetos.

- 3 Selecione Método de gravação.
- **4** Selecione uma opção:
  - Para gravar trajetos a uma velocidade variável para criar uma excelente representação dos seus trajetos, selecione Auto.
  - Para gravar trajetos a uma distância especificada, selecione Distância.

- Para gravar trajetos a uma hora especificada, selecione Hora.
- 5 Selecione Intervalo.
- 6 Realize uma ação:
  - Se tiver selecionado **Auto** para o **Método de gravação**, selecione uma opção para gravar trajetos com maior ou menor frequência.

**NOTA:** a utilização de intervalo **Mais frequente** permite o maior detalhe de trajeto, mas enche a memória do dispositivo mais rapidamente.

 Se tiver selecionado Distância ou Hora para o Método de gravação, introduza um valor e selecione ✓.

# Navegar usando o TracBack®

Enquanto navega, pode navegar de volta até ao início do seu trajeto. Esta função pode ser útil para encontrar o caminho de volta ao acampamento ou início do trilho.

1 Selectione Gestor de trajeto > Trajeto atual > Ver mapa > TracBack.

O mapa apresenta a sua rota com uma linha magenta, ponto de partida e ponto de chegada.

2 Navegue usando o mapa ou bússola.

#### Parar a navegação

A partir do mapa ou da bússola, selecione = > Parar a navegação.

# Navegar para um destino

- 1 Selecione Para onde?.
- 2 Selecione uma categoria.
- 3 Selecione um destino.
- 4 Selecione Ir.

O mapa abre-se com a sua rota assinalada com uma linha magenta.

5 Navegue usando o mapa (página 4) ou bússola (página 4).

#### Navegar com o mapa

- 1 Inicie a navegação para um destino (página 4).
- 2 Selecione Mapa.

Um triângulo azul representa a sua posição no mapa. À medida que viaja, o triângulo azul move-se e deixa um registo do trajeto (rasto). Pode alterar a forma como o registo de trajetos é apresentado no mapa (página 3).

- 3 Execute uma ou mais ações:
  - Arraste o mapa para ver áreas diferentes.
  - Selecione + e para aumentar e diminuir o zoom no mapa.
  - Selecione um local no mapa (assinalado por um alfinete) e selecione a barra de informações na parte superior do ecrã para visualizar informações sobre o local selecionado.

# Navegar com a bússola

Ao navegar para um destino, **A** aponta para o seu destino, independentemente da direção em que se desloca.

- 1 Inicie a navegação para um destino (página 4).
- 2 Selecione Bússola.
- 3 Rode até que ▲ aponte em direção ao topo da bússola e continue a deslocar-se nessa direção até ao destino.

# Câmara e fotografias

Pode tirar fotografias com o Oregon 650 e 650t. Ao tirar uma fotografia, a localização geográfica é automaticamente

guardada nas informações da fotografia. Pode navegar para a localização.

# Tirar uma fotografia

- 1 Selecione Câmara.
- 2 Coloque o dispositivo na posição horizontal ou vertical para alterar a orientação da fotografia.
- 3 Se necessário, selecione 5 para ligar o flash.
- Pode selecionar **Auto** para utilizar o flash apenas quando a câmara detetar falta de luz.
- 4 Se necessário, utilize dois dedos para aumentar ou diminuir o zoom do ecrã tátil (página 3).
- 5 Mantenha premido para focar e manter o dispositivo firme. É apresentada uma moldura branca no ecrã. O dispositivo foca o objeto no interior da moldura. Quando a fotografia estiver focada, a moldura fica verde.
- 6 Liberte 🖻 para tirar uma fotografia.

# Transferir geocaches

- 1 Ligue o seu dispositivo a um computador através do cabo USB.
- 2 Visite www.opencaching.com.
- 3 Se necessário, crie uma conta.
- 4 Inicie sessão.
- **5** Siga as instruções apresentadas no ecrã para encontrar e transferir geocaches para o seu dispositivo.

# Personalizar o dispositivo

## Ajustar o brilho da retroiluminação

Uma utilização excessiva da retroiluminação do ecrã pode reduzir significativamente a vida útil da bateria. Pode ajustar o brilho da retroiluminação para maximizar a vida útil da bateria.

**NOTA:** o brilho da retroiluminação pode ser limitado quando a bateria estiver fraca.

- 1 Selecione ().
- 2 Utilize a guia para ajustar o nível da retroiluminação.

O dispositivo pode aquecer se a definição de retroiluminação for elevada.

#### Personalizar o menu principal

- Mantenha premido qualquer ícone no menu principal ou no compartimento de aplicações e arraste-o até uma nova localização.
- Abra o compartimento de aplicações e arraste um ícone para o menu principal acima.
- Selecione Configuração > Menu principal e siga as instruções no ecrã.

#### Bloquear o ecrã táctil

Pode bloquear o ecrã para evitar toques inadvertidos no ecrã. Selecione  $\bigcirc > \bigcirc$ .

## Desbloquear o Ecrã tátil

Selecione () > 🔒.

#### Rodar o ecrã

Rode o dispositivo para visualização em modo horizontal (paisagem) ou vertical (retrato).

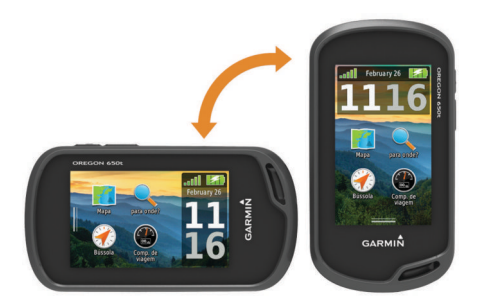

#### Perfis

Os perfis são uma coleção de definições que otimizam o seu dispositivo com base na forma como o utiliza. Por exemplo, as definições e as vistas são diferentes quando utiliza o dispositivo para caça e quando o utiliza para atividades de geocaching.

Se estiver a utilizar um perfil e alterar definições como, por exemplo, os campos de dados ou unidades de medida, as alterações são gravadas automaticamente como parte do perfil.

#### Selecionar um perfil

Quando muda de atividade, pode alterar a configuração do dispositivo, alterando o perfil.

- 1 Selecione Alterar o perfil.
- 2 Selecione um perfil.

#### Criar um perfil personalizado

Pode personalizar as suas definições e campos de dados para uma atividade ou viagem em particular.

- 1 Selecione Configuração > Perfis > Criar novo perfil > OK.
- 2 Personalize as suas definições e campos de dados.

#### Personalizar as teclas

Pode configurar a tecla de alimentação e a tecla de utilizador como atalho para um menu, definição ou aplicação.

- 1 Selecione Configuração > Sistema > Configurar teclas.
- 2 Selecione Tecla alimentação ou Tecla utilizador.
- 3 Selecione Um toque, Dois toques ou Premir.
- 4 Selecione uma opção.

# Resolução de problemas

#### Reiniciar o dispositivo

Se o dispositivo deixar de responder, poderá ter de o reiniciar. Este procedimento não elimina os seus dados nem as suas definições.

- 1 Retire as pilhas.
- 2 Coloque novamente as pilhas.

#### Registar o seu dispositivo

Ajude-nos a dar-lhe a melhor assistência efetuando o registo on-line ainda hoje!

- Visite http://my.garmin.com.
- Guarde o recibo de compra original ou uma fotocópia num local seguro.

#### Obter mais informações

Pode encontrar mais informações sobre este produto no website  $\text{Garmin}^{\textcircled{B}}.$ 

- Visite www.garmin.com/outdoor.
- · Visite www.garmin.com/learningcenter.
- Visite http://buy.garmin.com ou contacte um revendedor Garmin para obter informações sobre acessórios opcionais e peças de substituição.

#### Obter o manual do utilizador

Pode obter o manual do utilizador mais recente a partir da Web.

- 1 Visite www.garmin.com/support.
- 2 Selecione Manuais.
- **3** Siga as instruções apresentadas no ecrã para selecionar o seu produto.

# www.garmin.com/support

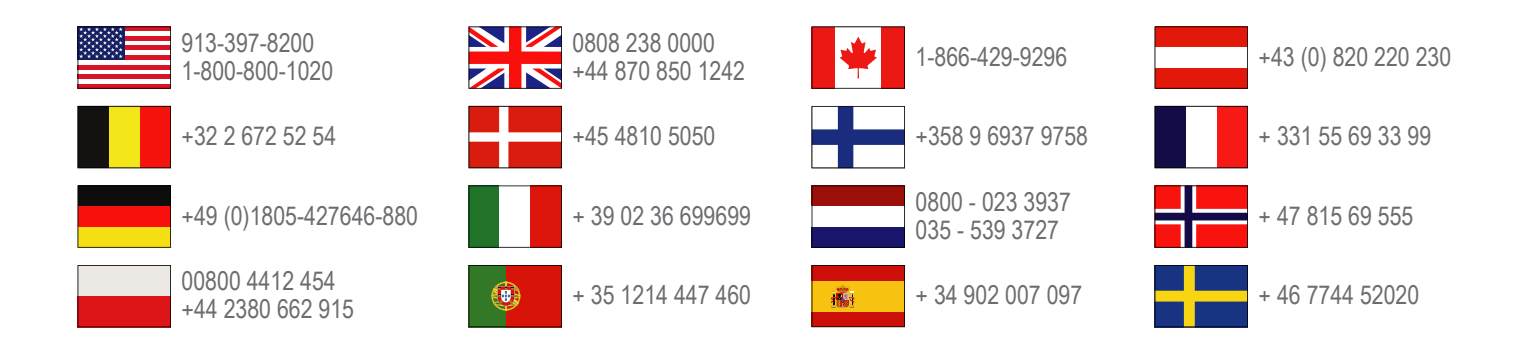

Garmin International, Inc. 1200 East 151st Street Olathe, Kansas 66062, USA

**Garmin (Europe) Ltd.** Liberty House, Hounsdown Business Park Southampton, Hampshire, SO40 9LR UK

Garmin Corporation No. 68, Zhangshu 2nd Road, Xizhi Dist. New Taipei City, 221, Taiwan (R.O.C.) Garmin<sup>®</sup>, o logótipo Garmin, Oregon<sup>®</sup> e TracBack<sup>®</sup> são marcas comerciais da Garmin Ltd. ou das suas subsidiárias, registadas nos EUA e noutros países. Estas marcas não podem ser utilizadas sem a autorização expressa da Garmin.

A marca nominativa e os logótipos Bluetooth<sup>®</sup> são propriedade da Bluetooth SIG, Inc., sendo utilizadas pela Garmin sob licença. microSD™ é uma marca registada da SD-3C, LLC. Outras marcas comerciais e nomes de marcas são detidos pelos respetivos proprietários.

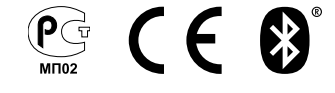